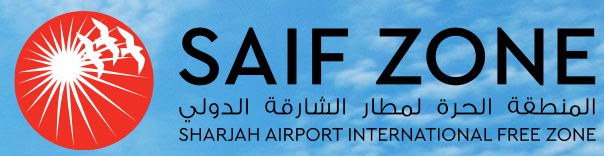

Willi-

Vient

### ULTIMATE BENEFICIARY OWNER GUIDE

### FOR CORPORATE OWNERS

### STEP 1 UBO DECLARATION

Click the following link or copy and paste it into your browser's address bar: https://smartservices.saif-

zone.com/portal/page/6

Enter your username and password when prompted to log in.

|     | OCIN TO ACCESS THE DODTAL                                    |                                       |
|-----|--------------------------------------------------------------|---------------------------------------|
| En  | nter your details                                            |                                       |
|     |                                                              |                                       |
| 05  | er name                                                      |                                       |
|     |                                                              |                                       |
|     | Forgot User Name ?                                           |                                       |
| Par | issword                                                      |                                       |
|     | ۲                                                            | -                                     |
|     |                                                              |                                       |
|     | Remember me Foroot password?                                 | - 18                                  |
|     | Remember me Forgot password ?                                | H                                     |
|     | Remember me Forgot password?                                 | and a second                          |
|     | Remember me Forgot password ?                                |                                       |
|     | Remember me Forgot password ?                                | -                                     |
|     | Remember me Forgot password ?                                | 1 1 1 1 1 1 1 1 1 1 1 1 1 1 1 1 1 1 1 |
|     | Remember me Forgot password ? Login > Cogin vith UAE PASS OR | ALC: NOT A                            |

### STEP 2 UBO DECLARATION

Find and click on the "Ultimate Beneficial Owner (UBO)" tab on the left side of the page.

|            |                                     | و | +9 | 71 65 571111  |       | callcenter@saif- | zone.com |
|------------|-------------------------------------|---|----|---------------|-------|------------------|----------|
| 9          | MY TRANSACTION                      | < |    |               |       |                  |          |
| සී         | OWNERS MANAGEMENT                   |   |    |               |       |                  |          |
|            | STATEMENT OF ACCOUNT                |   |    |               |       |                  |          |
| ۵          | NOTIFICATIONS                       |   |    |               |       |                  |          |
| ē          | MY DOCUMENTS                        |   |    |               |       |                  |          |
| Đ          | AUDIT REPORT                        |   |    | My Transact   | ions: |                  |          |
| ĉ          | COMPANY PROFILE                     |   |    | CURNITTED     |       |                  |          |
| er.        | COMPANY STAFF                       |   |    | SOBMITTED     |       |                  |          |
| A          | ULTIMATE BENEFICIAL OWNERS<br>(UBO) |   |    | Transaction # |       | Service Name     |          |
| <u>e</u> . | CUSTOMER DUE DILIGENCE (CDD)        |   |    |               |       |                  |          |
| Ċ          | FIND OTHER COMPANIES                |   |    |               |       |                  |          |
| Q          | FAQ                                 |   |    |               |       |                  |          |

## STEP 3 UBO DECLARATION

Begin by entering all required details in the "General Information" section. Make sure each field is completed accurately. Submit the form.

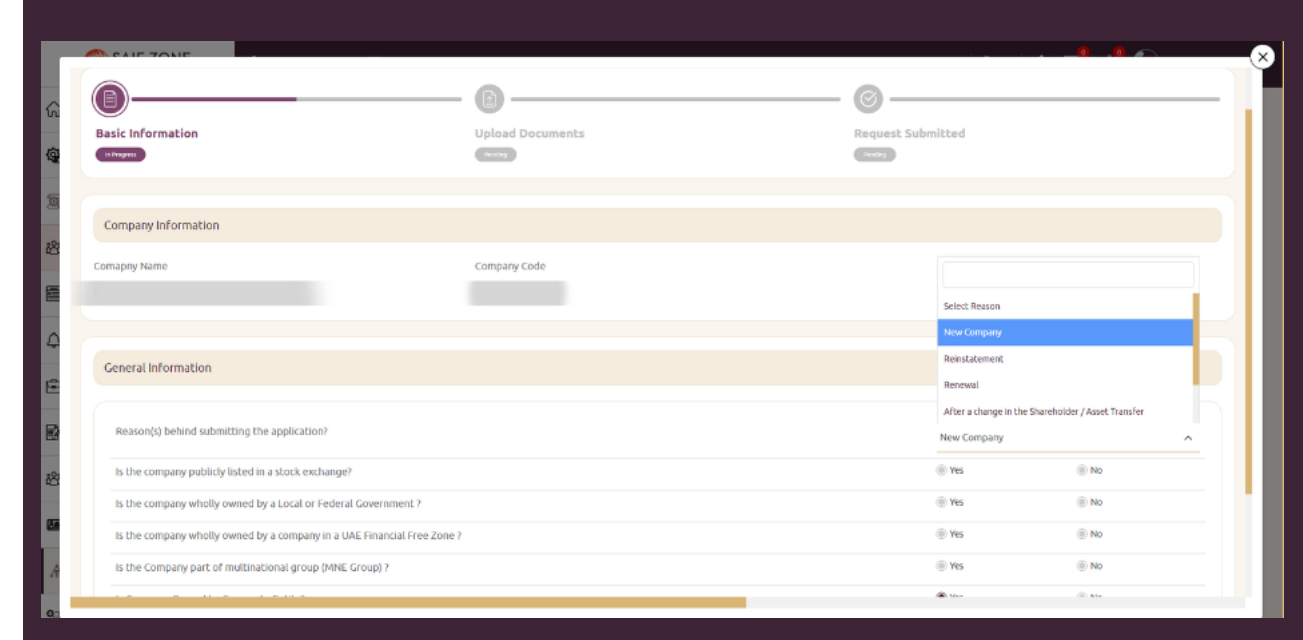

#### General Information

| Is the company publicly listed in a stock exchange?Is the company wholly owned by a Local or Federal Government ?Is the company wholly owned by a company in a UAE Financial Free Zone ?Is the company wholly owned by a company in a UAE Financial Free Zone ?Is the company part of multinational group (MNE Group) ?Is the Company part of multinational group (MNE Group) ?Is the Company owned by Corporate Entity?Is the Company company in a UAE Financial Free Zone ?Is the Company part of multinational group (MNE Group) ?Is the Company part of multinational group (MNE Group) ?Is the Company company in a UAE Financial Free Zone ?Is the Company part of multinational group (MNE Group) ?Is the Company part of multinational group (MNE Group) ?Is the Company part of multinational group (MNE Group (MNE Group (MNE Group (MNE Group (MNE Group (MNE Group (MNE Group (MNE Group (MNE Group (MNE Group (MNE Group (MNE Group (MNE Group (MNE Group (MN                                                                | Reason(s) behind submitting the application?                            | New Company | ~     |
|----------------------------------------------------------------------------------------------------|-------------------------------------------------------------------------|-------------|-------|
| Is the company wholly owned by a Local or Federal Government ?Is the company wholly owned by a company in a UAE Financial Free Zone ?Is the company wholly owned by a company in a UAE Financial Free Zone ?Is the Company part of multinational group (MNE Group) ?Is the Company part of multinational group (MNE Group) ?Is company owned by Corporate Entity?Is the Company and by Corporate Entity?Is the Company and by Entity and by Entity?Is the Company and by Entity and by Entity an | Is the company publicly listed in a stock exchange?                     | Yes         | No    |
| Is the company wholly owned by a company in a UAE Financial Free Zone ? <ul> <li>Yes</li> <li>No</li> </ul> Is the Company part of multinational group (MNE Group) ? <li>Yes           Is company Owned by Corporate Entity?              <li>No</li></li>                                                                                                    | Is the company wholly owned by a Local or Federal Government ?          | Yes         | No    |
| Is the Company part of multinational group (MNE Group)?<br>Is Company Owned by Corporate Entity?<br>So No                                                                                                    | Is the company wholly owned by a company in a UAE Financial Free Zone ? | Yes         | No No |
| Is Company Owned by Corporate Entity?                                                                                                    | Is the Company part of multinational group (MNE Group) ?                | Yes         | No    |
|                                                                                                    | Is Company Owned by Corporate Entity?                                   | Yes         | No    |

### FAQ: UBO DECLARATION

- Is the company listed in a stock exchange? Yes if the corporate owner (parent company) is publicly listed.
- Is the company owned by a company in a UAE Financial Free Zone Yes if the corporate owner (parent company) is incorporated in <u>ADGM or DIFC</u>.

### STEP 4 UBO DECLARATION

- Ownership Structure Diagram: Upload a chart that clearly shows the entire ownership structure of the company, extending all the way to the individual owners.
- Ownership Document: Upload the most recent document that lists the owners of the corporate parent company.
- After uploading the documents, click on the "Submit" button to complete the process.

#### Note:

If the company is owned by multiple companies or has a multi-layered ownership structure, the Compliance Team may request further documentation after reviewing the initial submission.

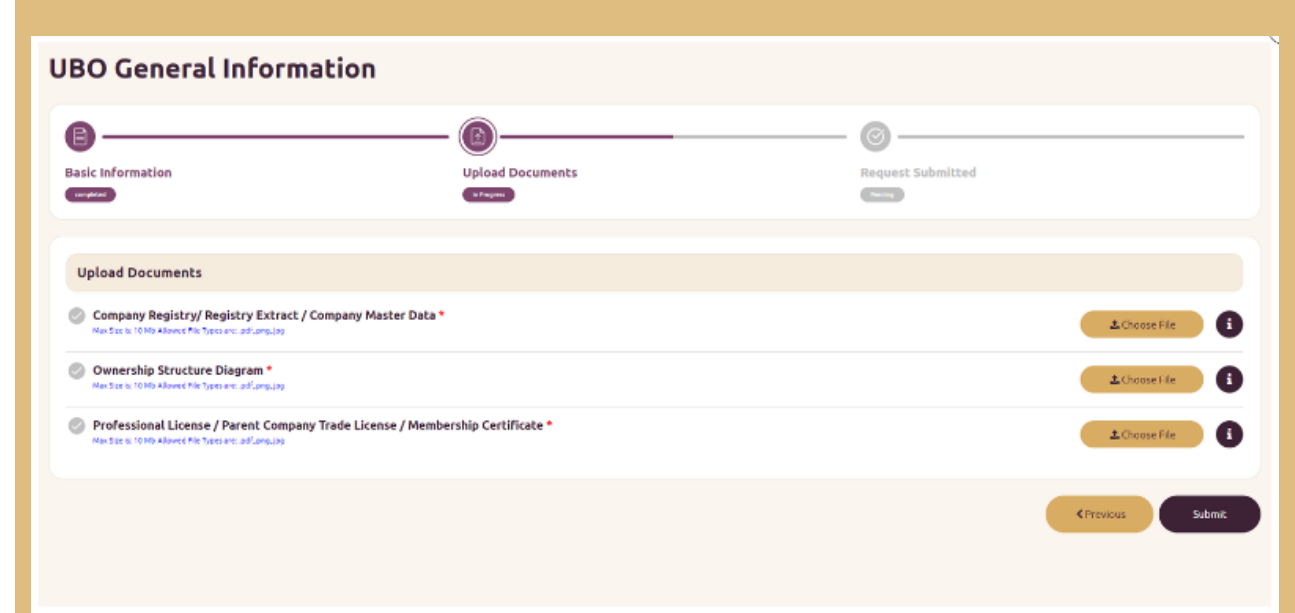

# STEP 5 UBO DECLARATION

- Locate and click on the "Edit" button to access the Corporate Shareholder Details section.
- Enter the required information about the corporate shareholders.
- After completing the details, click on the "Submit" button.

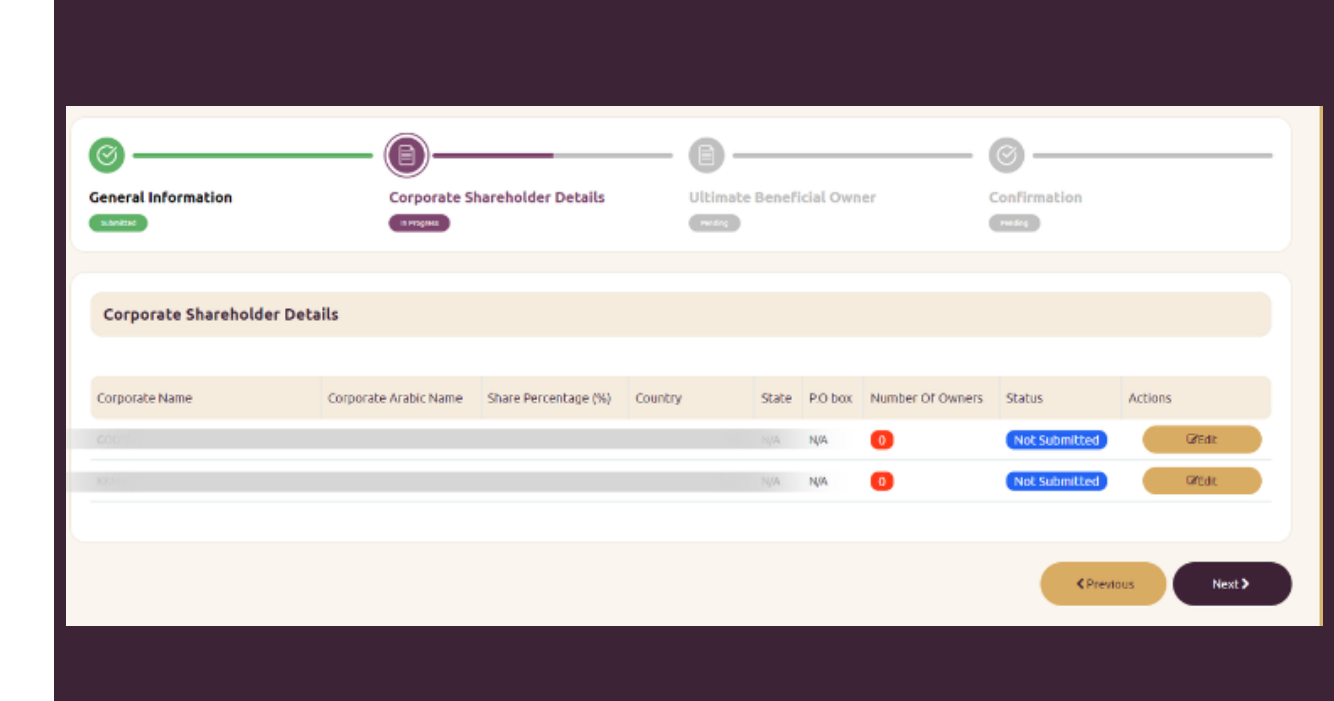

## STEP 6 UBO DECLARATION

- After you have entered and submitted the Corporate Shareholder Details, proceed to the next step.
- Click on the "+" sign beside the company name and click on "Add UBO" button to input details about the individual owners.
   Note:

If Company A is owned by Company B, and Company B is owned by Company C, then you should provide the details of the individual owners of Company C who hold 25% or more of the shares.

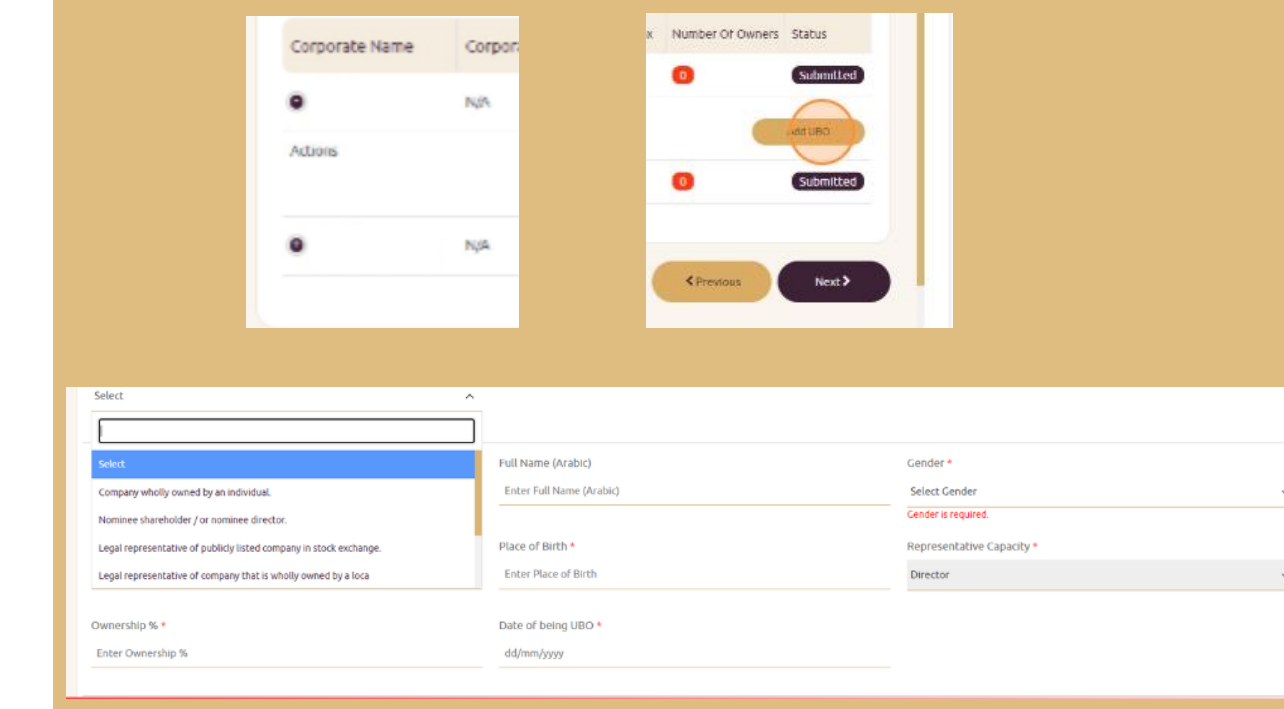

# STEP 7 UBO DECLARATION

- Make sure that every section of the form is filled out thoroughly.
- Check that all the details you enter on the form match exactly with the information on the passport you submitted.

### Note:

The passport should match the nationality and should be at least valid for 6 months.

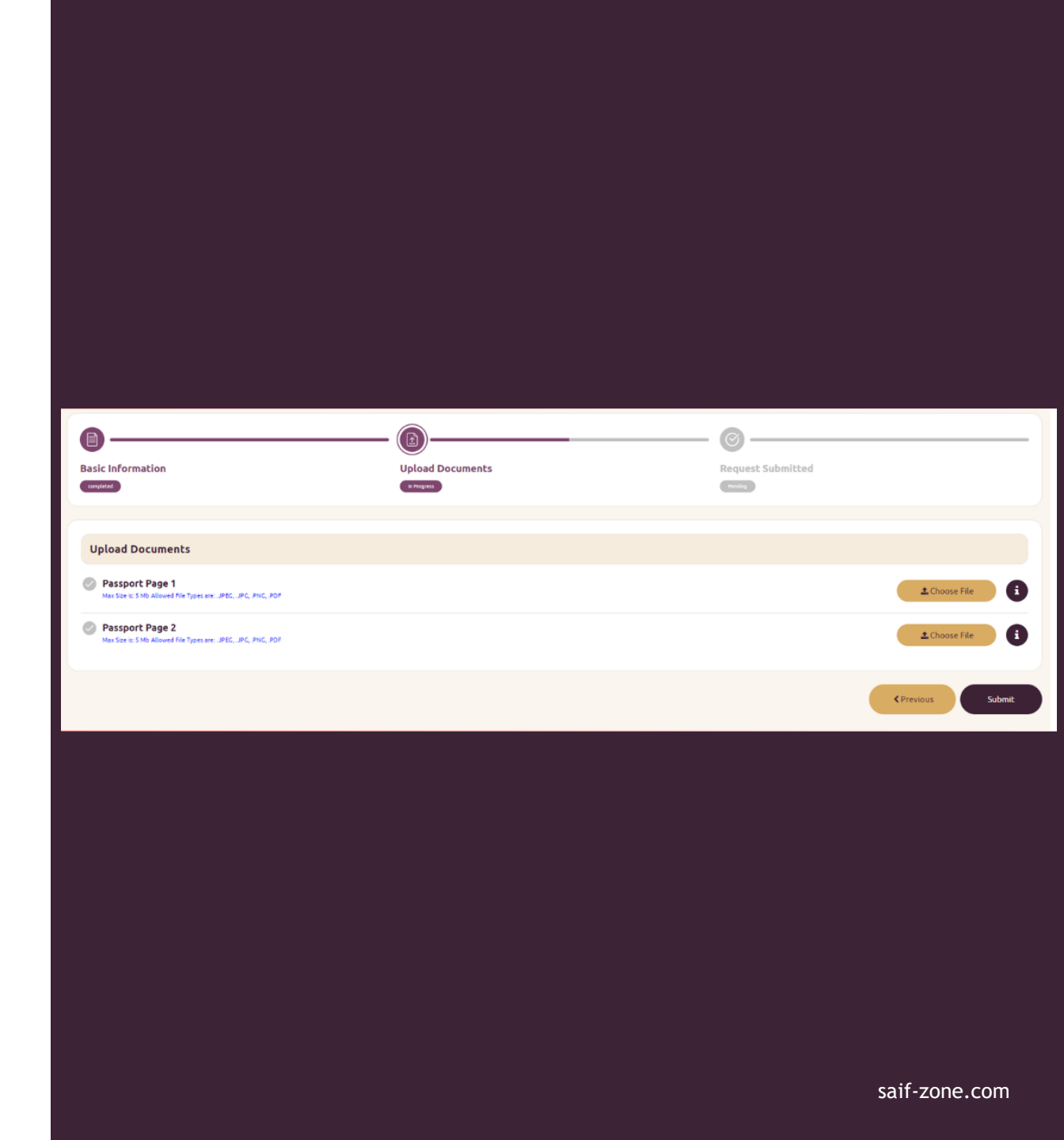

### STEP 8 UBO DECLARATION

Read the Terms and Conditions, tick the box at the bottom and click on "Confirm".

Ensure that all parts of the form are marked as "Submitted" and that they are highlighted in green.

| <u>م</u>                                                                                             | — @ ———                                                                                                    | - @                                                                                                    | <u> </u>                                                                                                    |
|----------------------------------------------------------------------------------------------------|----------------------------------------------------------------------------------------------------|----------------------------------------------------------------------------------------------------|----------------------------------------------------------------------------------------------------|
| neral Information                                                                                    | Corporate Shareholder Details                                                                                                    | Ultimate Beneficial Owner                                                                                                    | Confirmation                                                                                                    |
| Terms And Conditions                                                                                 |                                                                                                    |                                                                                                    | -                                                                                                    |
| <ul> <li>Please also note that it may be a<br/>ZONE.</li> </ul>                                      | an offence to confirm outdated or incorrect information when                                                                                                    | re company have not taken timely or reasonable step                                                                                                    | is to update or correct this information with the SAIF                                                                                                    |
| I/We hereby declare that the init                                                                    | formation provided in this statement is true, accurate and up<br>ated information. I/We hereby authorize SAIF ZONE to take th<br>a annly warning (penalties persumat to SAIF ZONE laws and R | to date, I/We acknowledge that if any information pr<br>ie necessary action against the CO., it may deem necr<br>egulations and Resolution No.132 of 2023 regarding | rovided by me/us is subsequently found to be untrue,<br>essary in connection with this declaration. I/We<br>administrative penalties imposed in violators of the |
| inaccurate, misleading and oude<br>understand that SAIF ZONE may<br>provisions of Council of Ministe | rs Resolution No.109 of 2023 regarding regulating beneficial                                                                                                    | ownership procedures.                                                                                                    |                                                                                                    |

### ADDITIONAL REQUIREMENTS UBO DECLARATION

- You may need to provide more details depending on the complexity of the ownership structure. Look under the sections labeled "My Transaction" and "Action Required" for any additional requirements.
- Make sure to submit all necessary documents. Failure to do so could lead to the rejection of your UBO Declaration.
- If you have any questions, please email us at compliance@saif-zone.com.

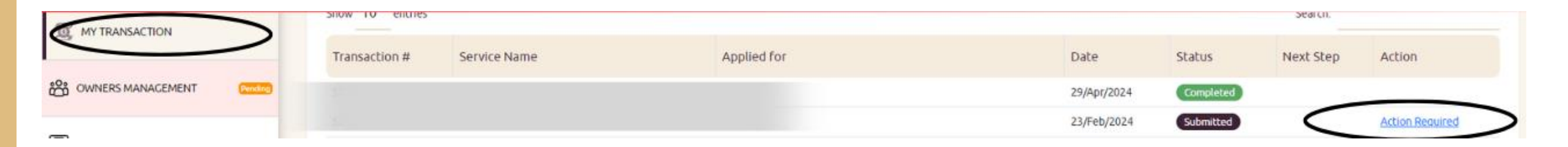

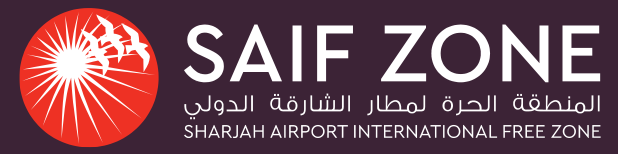

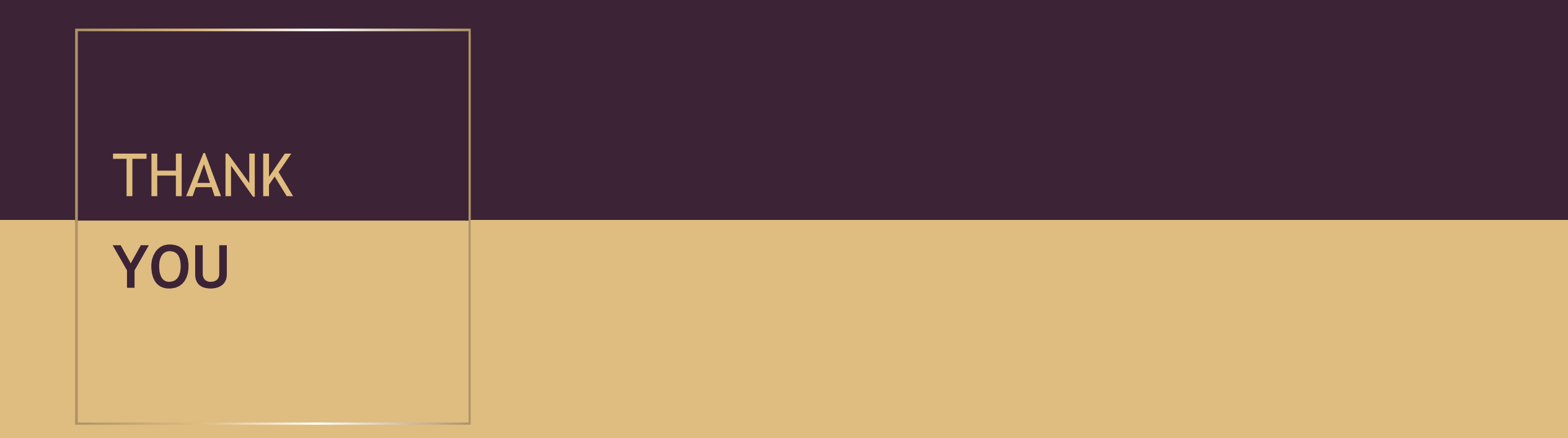